# Working with the Student Enrolment and FTE by Grade extract from Data BC

| Understanding the Student            | Read the following documents:                                      |
|--------------------------------------|--------------------------------------------------------------------|
| Enrolment and FTE by Grade data      | • Student Enrolment and FTE by Grade field definitions             |
| extract                              | <u>Ministry of Education data masking policy</u>                   |
| How can I work with this data set in | The following tutorials may be helpful:                            |
| Microsoft Excel?                     | <ul> <li>Importing text (.txt or .csv) files into Excel</li> </ul> |
|                                      | <u>Auto-filtering in Excel</u>                                     |
|                                      | <u>Keeping leading zeros and large numbers in Excel</u>            |

## **Conventions in this document**

| BOLDED_WITH_UNDERSCORES              | Indicates a column name (for example, FACILITY_TYPE) |
|--------------------------------------|------------------------------------------------------|
| 'Text within single quotation marks' | Indicates a column value (for example, 'Alternate')  |

### Instructions

- 1. Open your local copy of the file.
- 2. Apply auto-filtering to the heading row. (This is not essential, but it makes it easier to work with the data when you have more than a screen's worth of rows.)
- 3. Use the auto-filter on the **DATA\_LEVEL** column to select one of 'District Level', 'Province Level', or 'School Level'.
- 4. The next column to work with depends on which value you just selected:
  - If you selected 'Province Level', use **PUBLIC\_OR\_INDEPENDENT** to set which schools to include in your results (public, independent, or province total).
  - If you selected 'District Level', use either **DISTRICT\_NUMBER** or **DISTRICT\_NAME** to select the district whose results you want to see. (Note that independent schools do not have school districts.)
  - If you selected 'School Level', use either SCHOOL\_NUMBER or SCHOOL\_NAME to select the school whose results you want to see.
- 5. Use **FACILITY\_TYPE** to select the program of interest (e.g., 'Standard').
- 6. Use the **GRADE** column to filter by the grade or status of the group of students, or the grade range of the facility type.

- 7. Columns J through W may be used to filter by the enrolment and number of FTE students per subpopulation.
- 8. To remove all masked data ('Msk'), use the auto-filter to deselect 'Msk' from columns J to W.
- 9. Use the auto-filter on **SCHOOL\_YEAR** to select data from a specific school year (e.g., '2019/2020').

## **Sample Questions**

#### Question:

How many FTE Grade 12 students were enrolled in the Vernon school district in standard public schools in 2022/2023?

Path to answer:

- 1. Filter **DATA\_LEVEL** to 'District Level'
- 2. Filter **DISTRICT\_NAME** to 'Vernon'
- 3. Filter FACILITY\_TYPE to 'Standard'
- 4. Filter **GRADE** to '12'
- 5. Filter SCHOOL\_YEAR to '2022/2023'
- 6. Column K (**TOTAL\_FTE**) = 654

#### Question:

In BC in 2023/2024, how many online learning Grade 8 students were there enrolled with independent schools?

Path to answer:

- 1. Filter **DATA\_LEVEL** to 'Province Level'
- 2. Filter PUBLIC\_OR\_INDEPENDENT to 'BC Independent School'
- 3. Filter **FACILITY\_TYPE** to 'Online Learning'
- 4. Filter **GRADE** to '8'
- 5. Filter SCHOOL\_YEAR to '2023/2024'
- 6. Column J (**TOTAL\_ENROLMENT**) = 883